## ブロック破損が起こった障害への復旧対応 ORA-01578 ORA-01110

ORA-01578 と ORA-01110 のブロック破損についての調査

このエラーが発生した場合には、エラー・メッセージに表示されている以外の他のブ ロックでも損傷が起きていないか調査する必要がある

また、エラーが発生しているブロックについては、オブジェクトが使用しているブロ ック範囲について調査し、エラー発生個所に対するオブジェクトを特定する必要がある

【ブロック破損が起こった障害への復旧対応】

Select 作業中に以下のメッセージが表示

ORA-01578: Oracle データ・ブロックに障害が発生しました

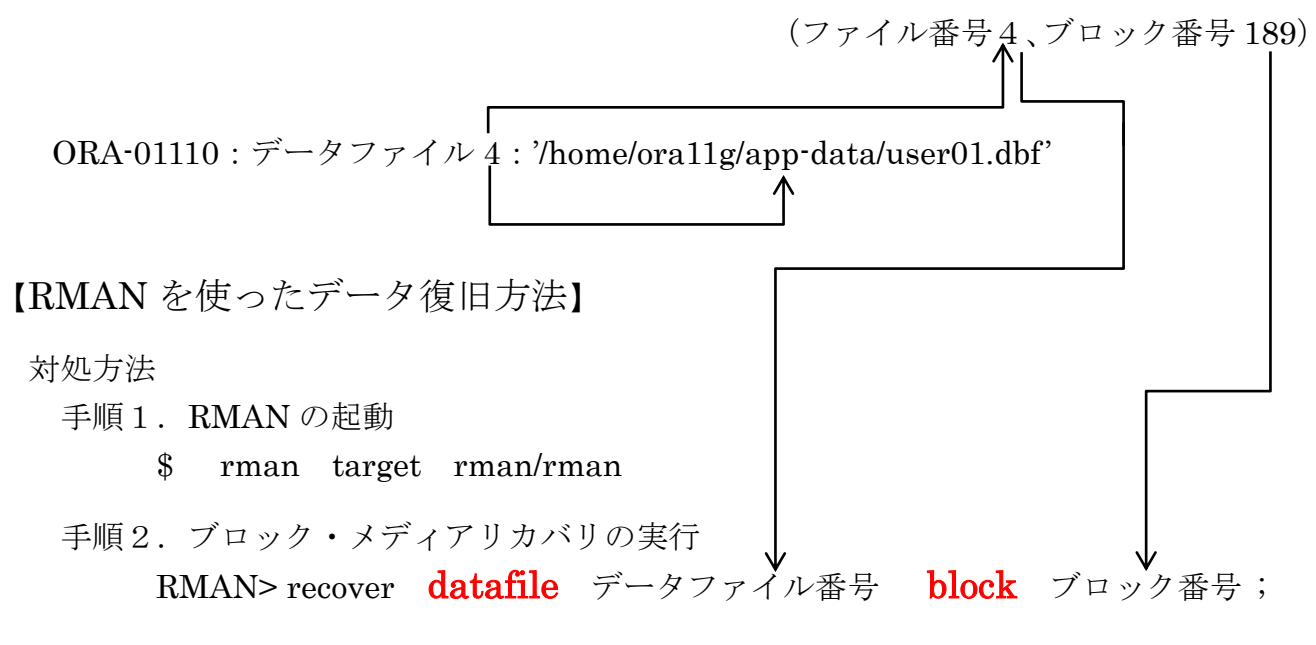

※ Oracle バックアップ・リカバリ実践テクニック

【正常なデータ・ブロックだけでデータを再作成する方法】

破損したデータ・ブロックはあきらめるが、それ以外に格納されているデータを有効にす る方法

対処方法概要

手順1. 修復に使う(一次的に使用する)修復表テーブルの作成

- 手順2. パッケージの check\_object・プロシージャを起動して、破損ブロックが発生した破損状況を修復表テーブルにセットする そして、修復表テーブルから破損状況を確認する
- 手順3. 修復表テーブルから、対象のオブジェクトを確定する
- 手順4. 修復表テーブルについて、破損ブロックのスキップ設定を行う
- 手順5. 破損ブロックのスキップ設定が有効化確認する
- 手順6.一時的な Work 表を作成して、破損ブロックを除いたデータを Work 表 に移す
- 手順7.元のオブジェクトを削除して、Work 表の名前を元のオブジェクトの名前 にする

修復サンプル例)

| 修復に使う一時的な修復表:     | REPAIR_TABLE |
|-------------------|--------------|
| 破損テーブル:           | EMP          |
| 一時的な Work 表:      | WORK_TABLE   |
| 修復対象オブジェクトのスキーマ名: | KOZUE        |

- 手順0. s y s ユーザーで接続 c:¥> sqlplus /nolog sql> connect sys/パスワード@接続識別子 as sysdba
- 手順1. 修復に使う(一次的に使用する)修復表テーブルの作成 sql> execute dbms\_repair.admin\_tables( table\_name => 'REPAIR\_TABLE', table\_type => dbms\_repair.repair\_table, action => dbms\_repair.create\_action);
- 手順2.パッケージの check\_object・プロシージャを起動して、破損ブロックが発生した破 損状況を修復表テーブルにセットする そして、修復表テーブルから破損状況を確認する

sql>variable corrupt\_cnt number

sql> execute dbms\_repair.check\_object ( schema\_name => 'KOZUE', object\_name => 'EMP', repair\_table\_name => 'REPAIR\_TABLE', corrupt\_count=> :corrupt\_cnt);

sql> print corrupt\_cnt

手順3. 修復表テーブルから、対象のオブジェクトを確定する

sql> select object\_name, block\_id, marked\_corrupt, repair\_description
 from REPAIR\_TABLE;

 OBJECT\_NAME
 BLOCK\_ID
 MARKED\_CORRUPT
 REPAIR\_DESCRIPTION

 EMP
 171
 TRUE
 mark block software corrupt

 ↑
 ↑
 ↑

 破損マークが付いている
 破損種類

 マークされたブロックがソフトウェア的に壊れた

- 手順4. 修復する元テーブルについて、破損ブロックのスキップ設定を行う sql> execute dbms\_repair.skip\_corrupt\_blocks( schema\_name => 'KOZUE', object\_name=> 'EMP');
- 手順5.破損ブロックのスキップ設定が有効化確認する sql> select table\_name, skip\_corrupt from dba\_tables where owner = 'KOZUE' and table\_name= 'EMP' ;

| OWNER | TABLE_NAME | SKIP_CORRUPT |
|-------|------------|--------------|
| KOZUE | EMP        | ENABLED      |

手順6. 一時的な Work 表を作成して、破損ブロックを除いたデータを Work 表に移す sql> create table WORK\_TABLE as select \* from KOZUE.EMP ; (スキーマも元の Table と同一で作成される)

sql> select count(\*) from WORK\_TABLE ;

手順7.元のオブジェクトを削除して、Work 表の名前を元のオブジェクトの名前にする
 sql> drop table KOZUE.EMP ;

## sql>-rename\_WORK\_TABLE\_to\_KOZUE.EMP ;

sql> create table KOZUE.EMP as select \* from WORK\_TABLE ;
sql> drop table WORK\_TABLE ;